# AUTOMATED NDNP QUALITY REVIEW

#### Andrew Weidner

Project Coordinator, New Mexico Historical Newspapers University of North Texas Libraries: Digital Newspaper Unit

| I NDNP_QR    |              |              |              |
|--------------|--------------|--------------|--------------|
| File Edit To | ols Search I | Help         |              |
| HotKeys      | Last HotKey  | Report / DVV | Metadata (m) |
| 0            |              | 0            | 0            |
| Open (i)     | Next (o)     | Previous (p) | GoTo (g)     |
| 0            | 0            | 0            | 0            |
| Zoom In (k)  | Zoom Out (1) | ViewXML (q)  | EditXML (w)  |
| 0            | 0            | 0            | 0            |
|              |              |              |              |

Open first .TIF file Ctrl + (key)

| NDNP_QR      |              |              |              |
|--------------|--------------|--------------|--------------|
| File Edit To | ools Search  | Help         |              |
| HotKeys      | Last HotKey  | Report / DVV | Metadata (m) |
| 1            | OPEN         | 0            | 0            |
| Open (i)     | Next (o)     | Previous (p) | GoTo (g)     |
| 1            | 0            | 0            | 0            |
| Zoom In (k)  | Zoom Out (1) | ViewXML(q)   | EditXML (w)  |
| 0            | 0            | 0            | 0            |

#### Open .TIF & Display Metadata <u>Ctrl + Alt + (</u>key)

| ile Edit To                                                          | ols Search           | Help            |                          |  |
|----------------------------------------------------------------------|----------------------|-----------------|--------------------------|--|
| HotKeys<br>3                                                         | Last HotKey<br>NEXT+ | Report / DVV    | Metadata (m)<br><b>1</b> |  |
| Open (i)<br><b>1</b>                                                 | Next (o)             | Previous (p)    | GoTo(g)<br>O             |  |
| Zoom In (k)<br>O                                                     | Zoom Out (1)         | ViewXML(q)<br>0 | EditXML (w)              |  |
| tadata<br>Date: 1895<br>Volume: 5<br>Issue: 8<br>? Date:<br>Pages: 8 | ≅<br>i-07-26         |                 |                          |  |

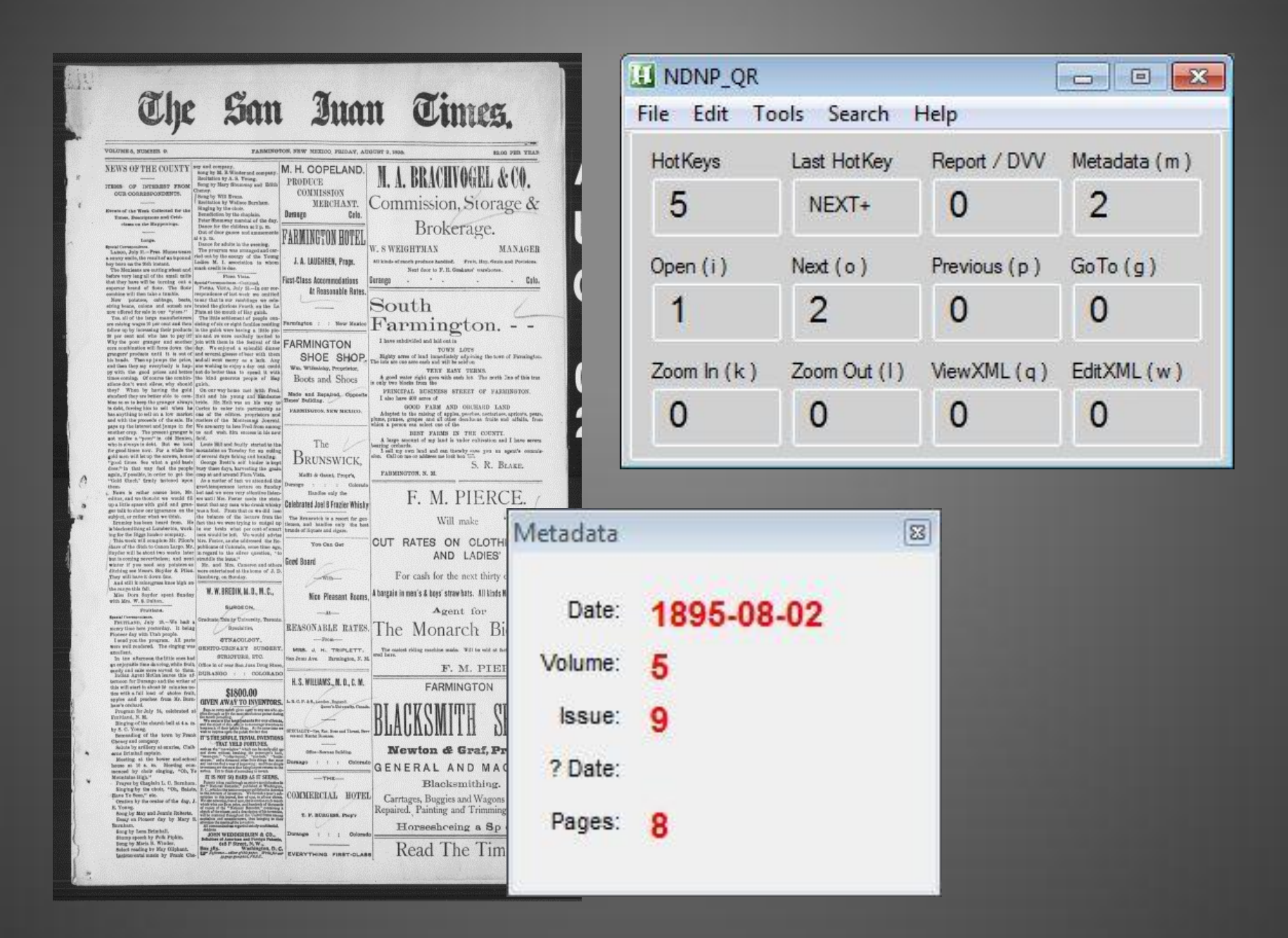

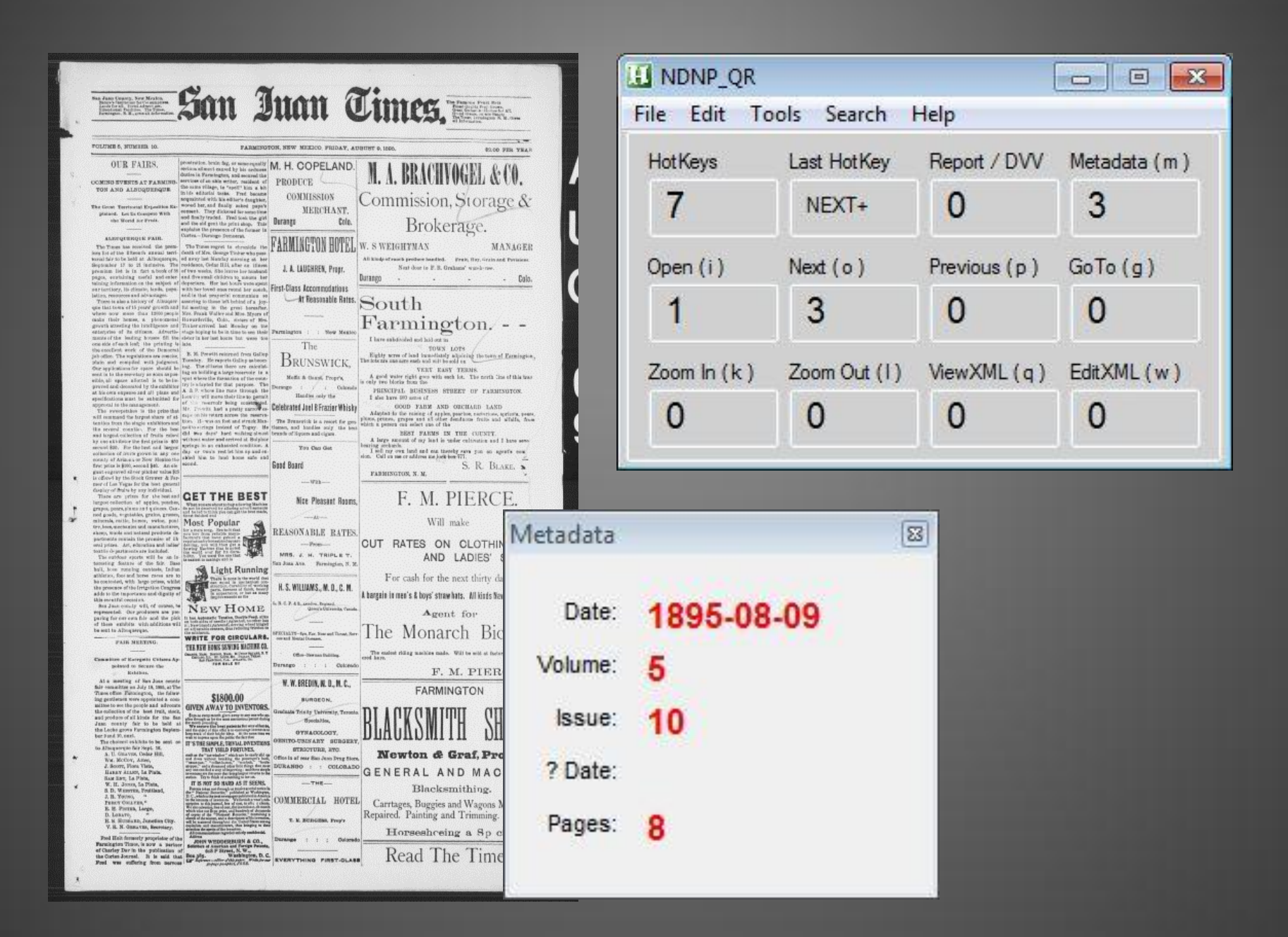

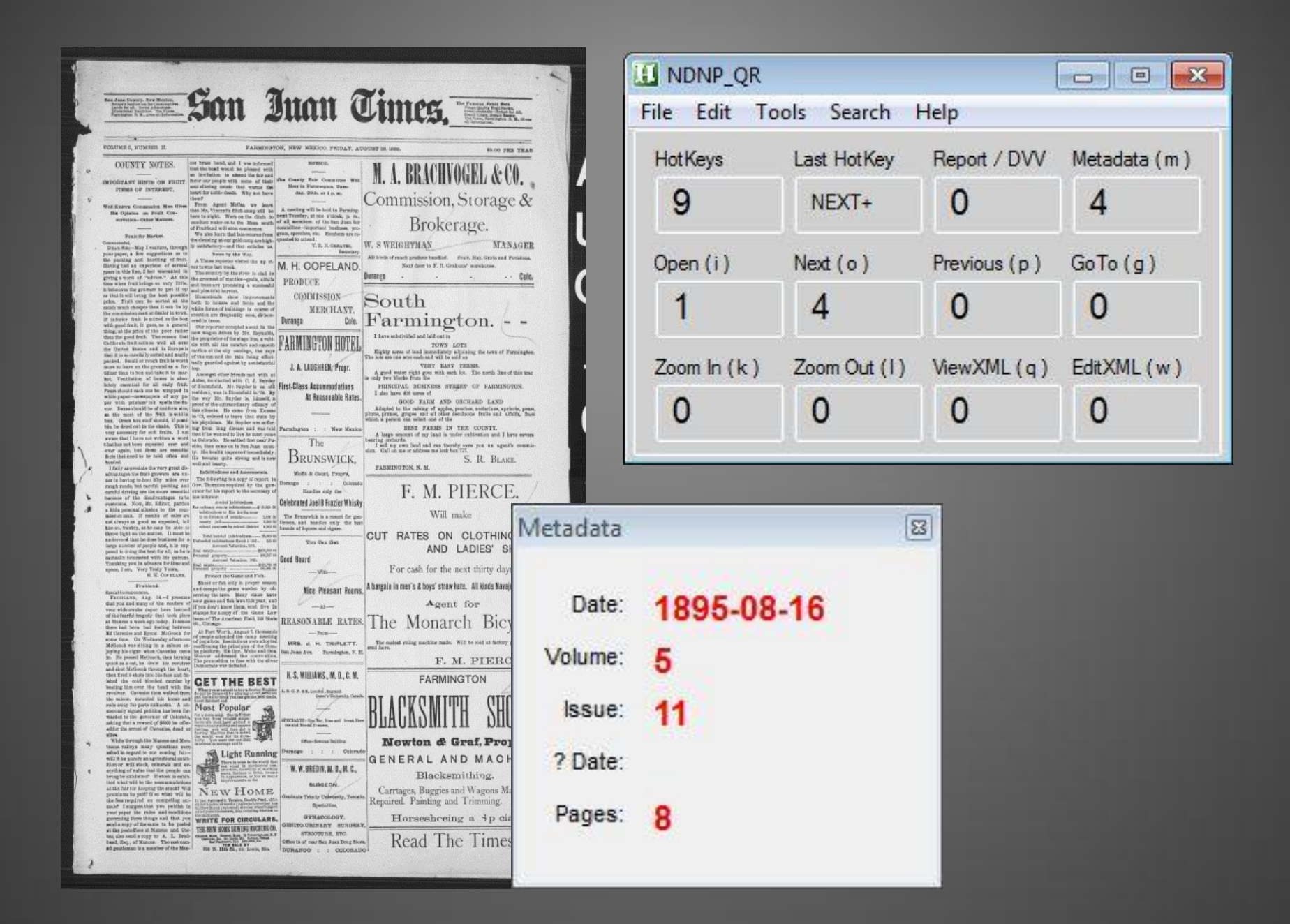

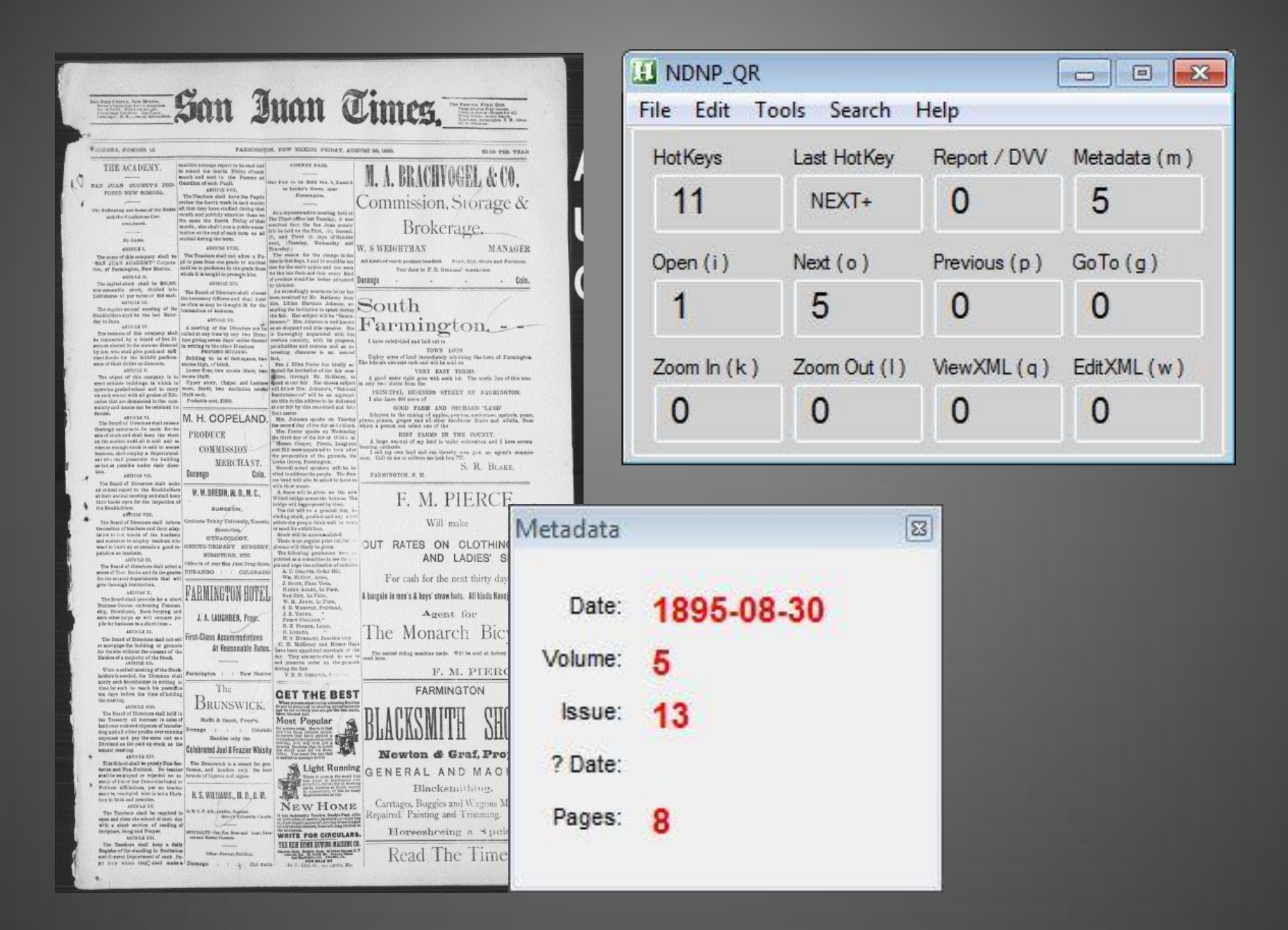

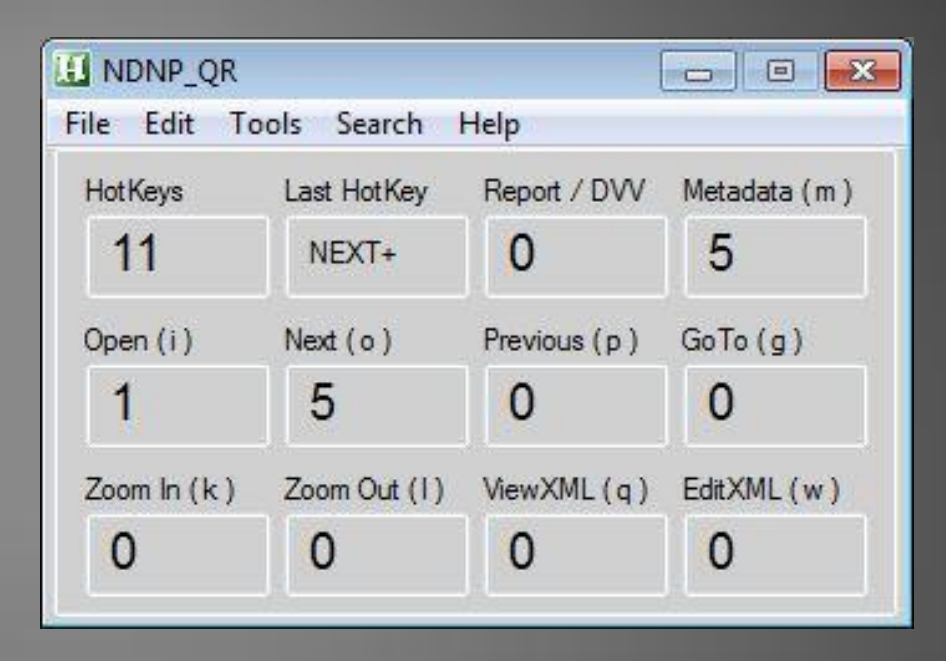

#### GitHub

| 337 | ; create main GUI                                   |
|-----|-----------------------------------------------------|
| 338 | WinGetPos, winX, winY, winWidth, winHeight, NDNP_QR |
| 339 | winX+=%winWidth%                                    |
| 340 | Gui, 1:Show, x%winX% y%winY% h190 w345, NDNP_QR     |
|     | NDNP QR.ahk                                         |

|                                                                                                    | 🔝 NDNP_QR 💼 📼                                                                                                    |                                                                                                    |                                                                                                    |                                      |                      |
|----------------------------------------------------------------------------------------------------|----------------------------------------------------------------------------------------------------|----------------------------------------------------------------------------------------------------|----------------------------------------------------------------------------------------------------|--------------------------------------|----------------------|
|                                                                                                    |                                                                                                    | <u>File</u> <u>E</u> dit <u>T</u> o                                                                                                    | ools <u>S</u> earch                                                                                             | <u>H</u> elp                         |                      |
| MENU                                                                                                    |                                                                                                    | <u>O</u> pen Ree                                                                                                    | el Folder                                                                                                    | Report / DVV                         | Metadata (m)         |
|                                                                                                    |                                                                                                    | V <u>a</u> lidate <mark>E</mark>                                                                                                    | Batch                                                                                                    | 0                                    | 5                    |
| Command Prompt - validationprocess                                                                                                    | or.bat batch c:\Users\ajh0186\Documents\I                                                                                                    | V <u>e</u> rify Bat                                                                                                    | ch                                                                                                    |                                      | GoTo (a)             |
| INFO: UERIFICATION: Success                                                                                                    | (C:\Users\ajh0186\Documents\N<br>062579\0020074276\1902042901                                                                                                    | Dalaad                                                                                                    |                                                                                                    | revious (p)                          | G010 (g)             |
| 2:28:02.971-0500)<br>Aug 22, 2013 12:12:56 PM gov<br>estLogger success                                                                                                    | .loc.ndnp.preingest.utilities                                                                                                    | <u>R</u> eload<br>E <u>x</u> it                                                                                                    |                                                                                                    | 0                                    | 0                    |
| INFO: VERIFICATION: Success<br>ches\batch_nmu_antelope\sn86<br>2:28:03.370-0500>                                                                                                    | CC:\Users\ajh0186\Documents\N<br>063579\00280774376\1903042901                                                                                                    | Zoom In (k)                                                                                                    | Zoom Out (1)                                                                                                    | ViewXML(q)                           | EditXML (w)          |
| Aug 22, 2013 12:12:56 PM gov<br>estLogger success<br>INFO: UERIFICATION: Success<br>ches\batch nmu antelope\sn864                                                                                                    | .loc.ndnp.preingest.utilities<br>(C:\Users\ajh0186\Documents\N<br>063579\00280774376\1903042901                                                                                                    | 0                                                                                                    | 0                                                                                                    | 0                                    | 0                    |
| estLogger success<br>INFO: VERIFICATION: Success<br>ches\batch_nmu_antelope\sn861<br>-06-25T10:58:15.682-0500)<br>Aug 22, 2013 12:12:56 PM gov<br>estLogger success<br>INFO: VERIFICATION: Success<br>ches\batch_nmu_antelope\sn861<br>9:59:59.244-0500)<br>Aug 22, 2013 12:12:56 PM gov<br>estLogger success<br>INFO: VERIFICATION: Succi<br>ches\batch_nmu_antelope\<br>2:28:03.541-0500)<br>Aug 22, 2013 12:12:56 PM 100<br>estLogger success<br>INFO: VERIFICATION: Succi<br>ches\batch_nmu_antelope\<br>2:28:03.942-0500)<br>Aug 22, 2013 12:12:57 PM<br>estLogger success<br>INFO: VERIFICATION: Succi<br>ches\batch_nmu_antelope\<br>103<br>Aug 22, 2013 12:12:57 PM<br>estLogger success<br>INFO: VERIFICATION: Succi<br>ches\batch_nmu_antelope\<br>104<br>INFO: VERIFICATION: Succi<br>105<br>ches\batch_nmu_antelope\<br>106<br>107<br>108 | <pre>(C:\Users\ajh0186\Documents\N 063579\00280774376\1903042901 .loc.ndnp.preingest.utilities (C:\Users\ajh0186\Documents\N 063579\00280774376\1903050604 .loc.ndnp.preingest.utilities ; verify a batch with the comma ; modify CMDpath &amp; DVVpath in V DVVerify:     FileSelectFolder, batch     if ErrorLevel         Return     else     {         SetWorkingDir,         Run, "%CMDpath% }</pre> | DNP_NM\02_Complet<br>\1903042901_1.xm<br>.logging.JavaUti<br>DNP_NM\02_Complet<br>\0063.tif, 2013-0<br>.logging.JavaUti<br>nd line<br>'ARIABLES for your s<br>path, %batchdrive%,<br>%DVVpath% | ted_Bat<br>1, 2013<br>IPreing<br>ted_Bat<br>26-2011<br>IPreing<br>ystem<br>2, `nSelect the<br>tionprocessor.bat | batch to VERIFY;<br>batch %batchpath | %\batch_1.xml verify |
| 109                                                                                                    | Return                                                                                                    |                                                                                                    |                                                                                                    |                                      |                      |

NDNP\_QR\_menus.ahk

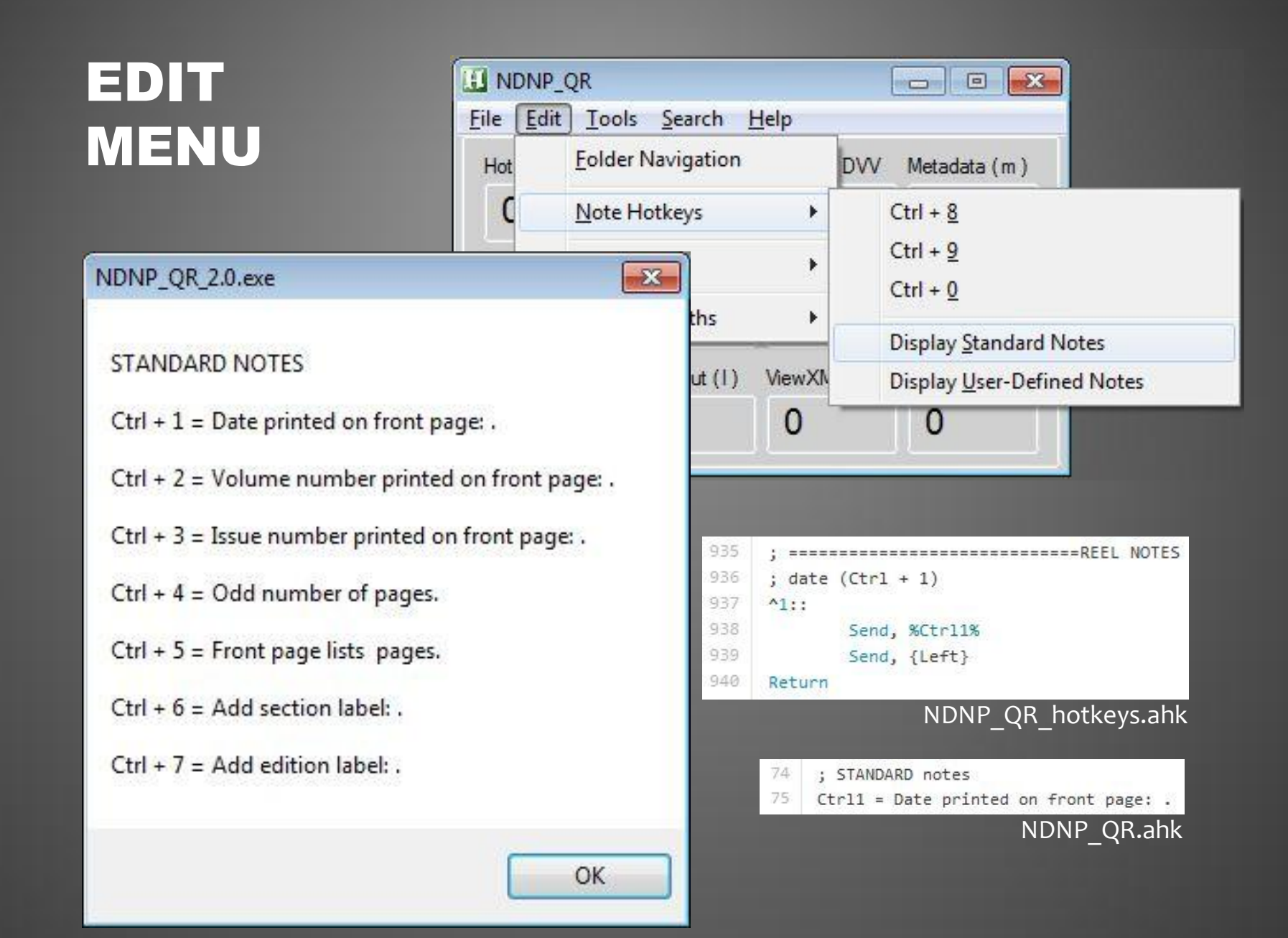

#### SEARCH MENU

| ChronA  | m Search             | 23 |
|---------|----------------------|----|
| Enter a | search term:         |    |
| panch   | o villa              |    |
| Choose  | e a state (optional) | ): |
| New N   | Mexico 👻             | ]  |
| Start:  | End:                 |    |
| 1836    | 1922                 |    |
| Searc   | h Cancel             |    |

|                |                                            | (                        |                                                                                                    |                                                                                                    |
|----------------|--------------------------------------------|--------------------------|----------------------------------------------------------------------------------------------------|----------------------------------------------------------------------------------------------------|
| ols <u>S</u> e | arch                                       | <u>H</u> elp             |                                                                                                    |                                                                                                    |
| La:<br>N       | <u>U</u> S C<br>US C                       |                          | (m)                                                                                                    |                                                                                                    |
| Ne             | ChronAm Search                             |                          |                                                                                                    |                                                                                                    |
| !!             | Chro                                       |                          |                                                                                                    |                                                                                                    |
| Zoom C         | Dut (I)                                    | ViewXML(q)               | EditXML                                                                                                    | (w)                                                                                                    |
| 0              |                                            | 0                        | 0                                                                                                    |                                                                                                    |
|                | Dols <u>Se</u><br>Las<br>Ne<br>Zoom (<br>0 | Net Chro<br>Zoom Out (1) | Search       Help         Las       US Directory Search         US Directory LCCN         ChronAm Search         ChronAm Browse         ChronAm Data         Zoom Out (1)       ViewXML (q)         0       0 | Search       Help         Las       US Directory Search         US Directory LCCN         ChronAm Search         ChronAm Browse         ChronAm Data |

| 435 | ; Search button function                                                                                            |
|-----|----------------------------------------------------------------------------------------------------|
| 436 | ChronAmGo:                                                                                                    |
| 437 | ; assign the search string                                                                                          |
| 438 | Gui, 11:Submit                                                                                                    |
| 439 |                                                                                                    |
| 440 | ; close the search GUI                                                                                              |
| 441 | Gui, 11:Destroy                                                                                                    |
| 442 |                                                                                                    |
| 443 | ; load the results in the default Web browser                                                                       |
| 444 | Run, http://chroniclingamerica.loc.gov/search/pages/results/?state=%state%&date1=%date1%&date2=%date2%&proxtext=%ch |
| 445 | Return                                                                                                    |
|     | NDNP_QR_menus.ahk                                                                                                   |

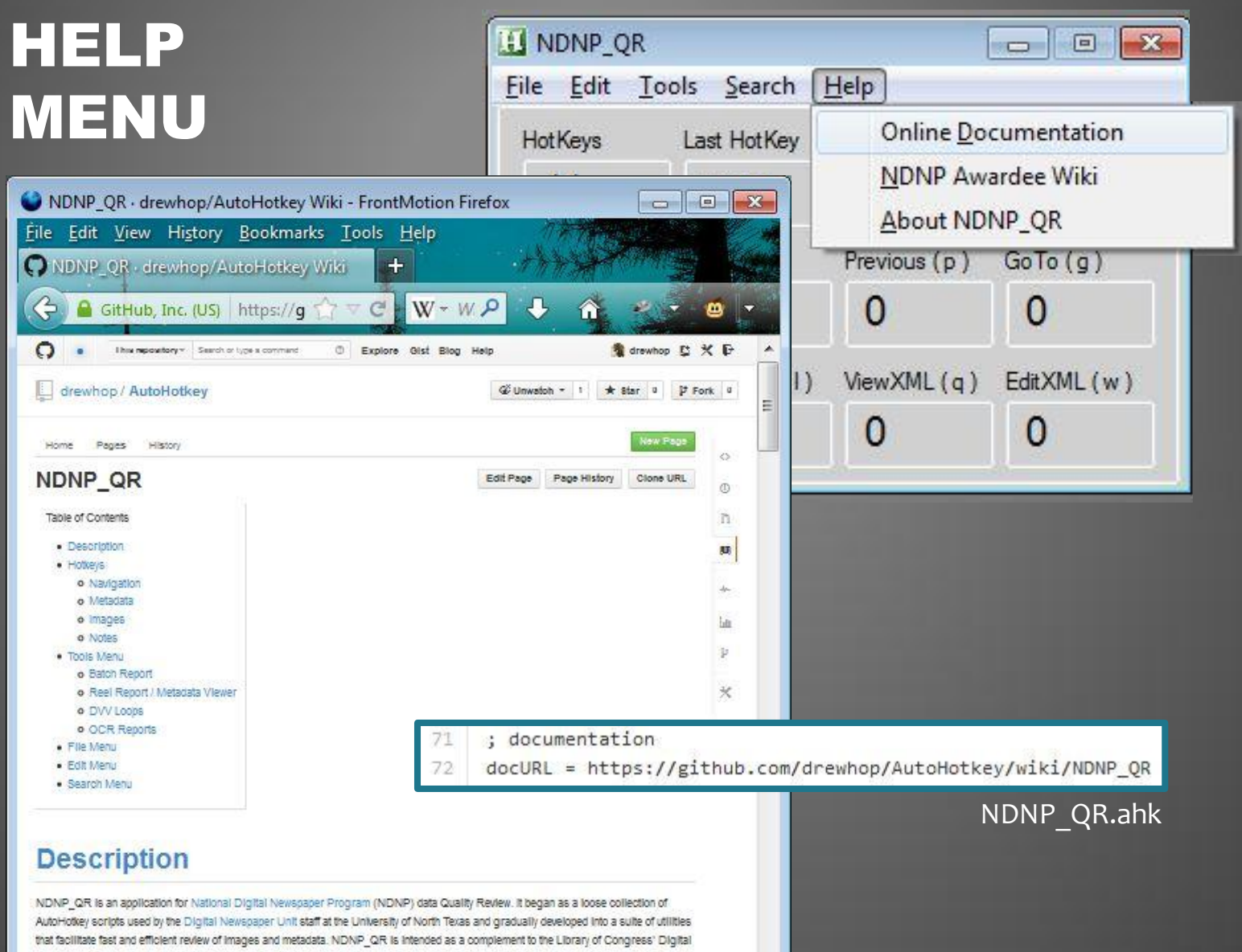

Viewer and Validator (DVV) software.

#### TOOLS MENU

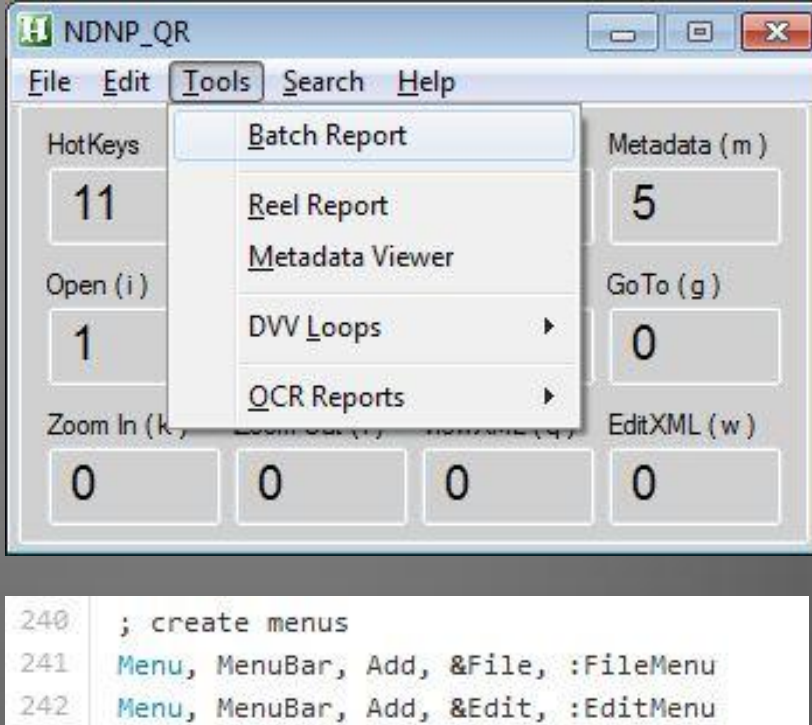

| 241 | Menu, | MenuBar, | Add, | &File,  | :FileMenu     |
|-----|-------|----------|------|---------|---------------|
| 242 | Menu, | MenuBar, | Add, | &Edit,  | :EditMenu     |
| 243 | Menu, | MenuBar, | Add, | &Tools, | , :ToolsMenu  |
| 244 | Menu, | MenuBar, | Add, | &Search | , :SearchMenu |
| 245 | Menu, | MenuBar, | Add, | &Help,  | :HelpMenu     |
|     |       |          |      |         |               |

NDNP\_QR.ahk

17 18

| BAICHR     |                               |           |
|------------|-------------------------------|-----------|
| Select a E | ATCH folder:                  |           |
| i sp       | ace (E:)<br>atch nmu antelone |           |
|            | atch_nmu_beaver               |           |
|            |                               |           |
|            |                               |           |
|            |                               |           |
| Folder:    | batch_nmu_beaver              |           |
|            |                               | OK Cancel |
|            |                               |           |

**Batch Report** 

Processing: batch\_nmu\_beaver

71

72

73

74

76

This may take awhile ....

#### Parses batch.xml for issue list (issue.xml file paths)

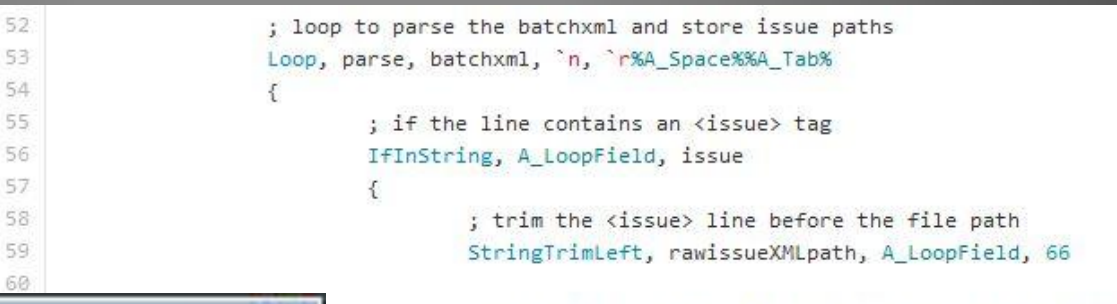

; remove the </issue> tag and store the issue.xml path StringTrimRight, issueXMLpath, rawissueXMLpath, 8

; append issue.xml path to issuefile issuefile .= issueXMLpath

; append new line to issuefile issuefile .= "`n"

; update the issue count issuecount++

; sort the issuefile variable Sort, issuefile

}

\*

}

NDNP\_QR\_tools.ahk

**Batch Report** 

134

137

138 139

10820

154

156

158 159

161

#### Parses each issue.xml for metadata

```
; read in the issue.xml file to the issuexml variable
                                                    FileRead, issuexml, %batchfolderpath%\%A_LoopField%
                                                    *****
                                                    ; extract issue metadata
                                                    *******
                                                    Loop, parse, issuexml, `n, `r%A_Space%%A_Tab%
                                                           ; if the line contains a volume number tag
                                                           ; set the volume number flag
                                                           IfInString, A_LoopField, type="volume"
                                             *
                                                           {
                                                                  ; set the volume number flag
                                                                  volumeflag = 1
Processing: batch_nmu_beaver
                                                                  ; continue the parsing loop
                                                                  Continue
This may take awhile ....
                                                           }
                                                           ; if the volumeflag has been set
                                                           if (volumeflag == 1)
                                                           {
```

; assign the volume number StringTrimLeft, volume, A LoopField, 13 StringTrimRight, volume, volume, 14

; reset the volumeflag volumeflag = 0

#### NDNP QR tools.ahk

#### Writes metadata to text file

| ssues: 932<br>Pages: 9690<br>TART: 2013-08-20 11:25:54<br>ND: 2013-08-20 11:28:46 | Batch: D   | atch_nmu_beaver                             |
|-----------------------------------------------------------------------------------|------------|---------------------------------------------|
| Pages: 9690<br>TART: 2013-08-20 11:25:54<br>ND: 2013-08-20 11:28:46               | Issues: 93 | 32                                          |
| TART: 2013-08-20 11:25:54<br>ND: 2013-08-20 11:28:46                              | Pages: 90  | 590                                         |
| ND: 2013-08-20 11:28:46                                                           | START:     | 2013-08-20 11:25:54                         |
|                                                                                   | END:       | 2013-08-20 11:28:46                         |
| he report is complete. Would you like to open it?                                 | The repo   | ort is complete. Would you like to open it? |

File Edit Format View Help

#### BATCH REPORT

| E:\batch_nmu_beaver     |       |            |        |       |         |                          |
|-------------------------|-------|------------|--------|-------|---------|--------------------------|
| Identifier              | Pages | Date       | Volume | Issue |         |                          |
| sn93061777/00280774327  | 12    | 1914-01-15 | 7      | 31    |         |                          |
| sn93061777/00280774327  | 10    | 1914-01-22 | 7      | 32    |         |                          |
| sn93061777/00280774327  | 10    | 1914-01-29 | 7      | 33    |         |                          |
| sn93061777/00280774327  | 10    | 1014-02-05 | 7      | 24    |         |                          |
| sh02061777/00280774327  | 12    | 1014 02 10 | 7      | 26    |         |                          |
| 51195001777700280774527 | 12    | 1014 02 26 | 7      | 30    |         |                          |
| 5193001////00280//432/  | 10    | 1914-02-20 | 4      | 20    |         |                          |
| 5193061777/00280774327  | 10    | 1914-03-05 | 1      | 30    | COLCIAL | BATI BOAD COTTON         |
| 5193061/7/00280774327   | 12    | 1914-03-12 | 4      | 39    | SPECIAL | KAILROAD EDITION         |
| 5193061/7/00280774327   | 10    | 1914-03-19 | 1      | 40    |         |                          |
| sn93061////00280//432/  | 8     | 1914-03-26 | 1      | 41    |         |                          |
| sn93061////00280//432/  | 10    | 1914-04-09 | /      | 43    |         |                          |
| sn93061777/00280774327  | 10    | 1914-04-16 | 7      | 44    |         |                          |
| sn93061777/00280774327  | 10    | 1914-05-15 | 7      | 48    |         |                          |
| sn93061777/00280774327  | 10    | 1914-05-22 | 7      | 49    |         |                          |
| sn93061777/00280774327  | 10    | 1914-06-05 | 7      | 51    |         |                          |
| sn93061777/00280774327  | 8     | 1914-06-12 | 7      | 52    |         |                          |
| sn93061777/00280774327  | 8     | 1914-06-19 | 7      | 53    |         | Questionable: 1914-06-26 |
| sn93061777/00280774327  | 10    | 1914-06-26 | 7      | 52    |         | 6.6                      |
| sn93061777/00280774327  | 8     | 1914-07-17 | 8      | 3     |         |                          |
| sn93061777/00280774327  | 8     | 1914-07-24 | 8      | 4     |         |                          |
| sn93061777/00280774327  | 10    | 1914-08-07 | 8      | 6     |         |                          |
| sn93061777/00280774327  | 10    | 1914-08-14 | 8      | 7     |         |                          |
| 51155001777700200774527 | 10    | 1914-00-14 | U      | 1     |         |                          |
|                         |       | 35353      |        |       |         |                          |
| sn94056928/00280773529  | 4     | 1906-06-01 | 19     | 6     |         |                          |
| sn94056928/00280773529  | 4     | 1906-06-08 | 19     | 7     |         |                          |
| sn94056928/00280773529  | 10    | 1906-06-15 | 19     | 8     |         |                          |
| sn94056928/00280773529  | 10    | 1906-06-22 | 19     | 9     |         |                          |
| sn94056928/00280773529  | 8     | 1906-06-29 | 19     | 9     |         |                          |
| sn94056928/00280773529  | ä     | 1906-07-06 | 19     | 10    |         |                          |
| sn94056928/00280773529  | 10    | 1906-07-13 | 10     | 11    |         |                          |
| sn94056928/00280773529  | 1     | 1906-07-20 | 10     | 12    |         |                          |
| sn94056928/00280773529  | 8     | 1906-07-27 | 10     | 12    |         |                          |
| cp04056038/00280773520  | 0     | 1006 08 07 | 10     | 14    |         |                          |
| sh94030928/00280/73329  | 0     | 1006 08 10 | 10     | 1 5   |         |                          |
| 51194030928/00280/73329 | 0     | 1906-08-10 | 19     | 17    |         |                          |
| 51194030928/00280//3329 | 10    | 1906-08-17 | 19     | 1/    |         |                          |
| 51194056928/00280//3529 | 10    | 1906-08-24 | 2      | 20    |         |                          |
| 5194056928/00280/73529  | 8     | 1900-08-31 | 2      | 21    |         |                          |
| Batch: batch_nmu_beaver |       |            |        |       |         |                          |
| Issues: 932             |       |            |        |       |         |                          |
| Pages: 9690             |       |            |        |       |         |                          |
| START: 2013-08-20 11-25 | : 54  |            |        |       |         |                          |
| END: 2013-08-20 11.28   | :46   |            |        |       |         |                          |
| 1                       |       |            |        |       |         |                          |
| L.                      |       |            |        |       |         | 12                       |

\*

batch\_nmu\_beaver-report.txt - Notepad

| File Edit Format View Help |            |            |                      |            |                          |
|----------------------------|------------|------------|----------------------|------------|--------------------------|
| E:\batch nmu beaver        |            |            |                      |            | - 1                      |
|                            | 1230303055 | 1000000    | 10.00 <b>-</b> 0.000 | 1250393333 |                          |
| Identifier                 | Pages      | Date       | volume               | Issue      |                          |
| sn93061777/00280774327     | 12         | 1914-01-15 | 7                    | 31         |                          |
| sn93061777/00280774327     | 10         | 1914-01-22 | 7                    | 32         |                          |
| sn93061777/00280774327     | 10         | 1914-01-29 | 7                    | 33         |                          |
| sn93061777/00280774327     | 10         | 1914-02-05 | 7                    | 34         |                          |
| sn93061777/00280774327     | 12         | 1914-02-19 | 7                    | 36         | Edition Label            |
| sn93061777/00280774327     | 12         | 1914-02-26 | 7                    | 37         |                          |
| sn93061777/00280774327     | 10         | 1914-03-05 | 7                    | 38         |                          |
| sn93061777/00280774327     | 12         | 1914-03-12 | 7                    | 39         | SPECIAL RAILROAD EDITION |
| sn93061777/00280774327     | 10         | 1914-03-19 | 7                    | 40         |                          |
| sn93061777/00280774327     | 8          | 1914-03-26 | 7                    | 41         |                          |
| sn93061777/00280774327     | 10         | 1914-04-09 | 7                    | 43         |                          |
| sn93061777/00280774327     | 10         | 1914-04-16 | 7                    | 44         |                          |
| sn93061777/00280774327     | 10         | 1914-05-15 | 7                    | 48         |                          |
| sn93061777/00280774327     | 10         | 1914-05-22 | 7                    | 49         |                          |
| sn93061777/00280774327     | 10         | 1914-06-05 | 7                    | 51         |                          |
| sn93061777/00280774327     | 8          | 1914-06-12 | 7                    | 52         |                          |
| sn93061////00280//432/     | 8          | 1914-06-19 | 4                    | 53         | Questionable: 1914-06-26 |
| sn93061////00280//432/     | 10         | 1914-06-26 | 1                    | 52         |                          |
| Sh93061////00280//432/     | 8          | 1914-0/-1/ | 8                    | 3          |                          |
| SN93061////00280//432/     | 8          | 1914-07-24 | 8                    | 4          |                          |
| sn93061////00280//432/     | 10         | 1914-08-07 | 8                    | 07         |                          |
| 51193061777700280774327    | 10         | 1914-08-14 | 0                    | 1          |                          |
| •••                        |            |            |                      | •••        |                          |
| sn94056928/00280773529     | 4          | 1906-06-01 | 19                   | 6          |                          |
| sn94056928/00280773529     | 4          | 1906-06-08 | 19                   | 7          |                          |
| sn94056928/00280773529     | 10         | 1906-06-15 | 19                   | 8          |                          |
| sn94056928/00280773529     | 10         | 1906-06-22 | 19                   | 9          |                          |
| sn94056928/00280773529     | 8          | 1906-06-29 | 19                   | 9          |                          |
| sn94056928/00280773529     | 9          | 1906-07-06 | 19                   | 10         |                          |
| sn94056928/00280773529     | 10         | 1906-07-13 | 19                   | 11         |                          |
| sn94056928/00280773529     | 4          | 1906-07-20 | 19                   | 12         |                          |
| sn94056928/00280//3529     | 8          | 1906-07-27 | 19                   | 13         |                          |
| Sh94056928/00280773529     | 8          | 1906-08-03 | 19                   | 14         |                          |
| sn94056928/00280//3529     | 8          | 1906-08-10 | 19                   | 17         |                          |
| 51194050928/00280773530    | 10         | 1906-08-17 | 19                   | 1/         |                          |
| cp04056028/00280772520     | 10         | 1006 08 21 | 2                    | 20         |                          |
| 31194030928/00280//3329    | 0          | 1900-00-31 | 2                    | 21         |                          |
| Batch: batch_nmu_beaver    |            |            |                      |            |                          |
| Issues: 932                |            |            |                      |            |                          |
| Pages: 9690                |            |            |                      |            |                          |
| START: 2013-08-20 11:25    | :54        |            |                      |            |                          |
| END: 2013-08-20 11:28      | :46        |            |                      |            |                          |
|                            |            |            |                      |            |                          |
|                            |            |            |                      |            |                          |

File Edit Format View Help

\_\_\_\_\_

#### BATCH E:\batch\_nmu\_beaver Identifier sn93061777/00280774 sn93061777/00280774

REPORT

| Identifier               | Pages | Date       | Volume   | Issue |        |
|--------------------------|-------|------------|----------|-------|--------|
| sn93061777/00280774327   | 12    | 1914-01-15 | 7        | 31    |        |
| sn93061777/00280774327   | 10    | 1914-01-22 | 7        | 32    |        |
| sn93061777/00280774327   | 10    | 1914-01-29 | 7        | 33    |        |
| sn93061777/00280774327   | 10    | 1914-02-05 | 7        | 34    |        |
| sn93061777/00280774327   | 12    | 1914-02-19 | 7        | 36    |        |
| sn93061777/00280774327   | 12    | 1914-02-26 | 7        | 37    |        |
| sn93061777/00280774327   | 10    | 1914-03-05 | 7        | 38    |        |
| sn93061777/00280774327   | 12    | 1914-03-12 | 7        | 39    | SPEC   |
| sn93061777/00280774327   | 10    | 1914-03-19 | 7        | 40    | Di Le. |
| sn93061777/00280774327   | 8     | 1914-03-26 | 7        | 41    |        |
| sp93061777/00280774327   | 10    | 1014-04-09 | 7        | 43    |        |
| sh93001/77/00280774327   | 10    | 1014 04 16 | 7        | 43    |        |
| sh95001/7/00280/7452/    | 10    | 1014 05 15 | 7        | 44    |        |
| 51195001777700280774527  | 10    | 1914-03-13 | 1        | 40    |        |
| 5193061////00280//432/   | 10    | 1914-05-22 | 4        | 49    |        |
| sn93061////00280//432/   | 10    | 1914-06-05 | 1        | 51    |        |
| sn93061////00280//432/   | 8     | 1914-06-12 | 2        | 52    |        |
| sn93061////00280//432/   | 8     | 1914-06-19 | <u> </u> | 53    |        |
| sn93061777/00280774327   | 10    | 1914-06-26 | 7        | 52    |        |
| sn93061777/00280774327   | 8     | 1914-07-17 | 8        | 3     |        |
| sn93061777/00280774327   | 8     | 1914-07-24 | 8        | 4     |        |
| sn93061777/00280774327   | 10    | 1914-08-07 | 8        | 6     |        |
| sn93061777/00280774327   | 10    | 1914-08-14 | 8        | 7     |        |
|                          | •••   |            |          |       |        |
| sn94056928/00280773529   | 4     | 1906-06-01 | 19       | 6     |        |
| sn94056928/00280773529   | 4     | 1906-06-08 | 19       | 7     |        |
| sn94056928/00280773529   | 10    | 1906-06-15 | 19       | 8     |        |
| sn94056928/00280773529   | 10    | 1906-06-22 | 19       | 9     |        |
| sn94056928/00280773529   | 8     | 1906-06-29 | 19       | 9     |        |
| sn94056928/00280773529   | 9     | 1906-07-06 | 19       | 10    |        |
| sn94056928/00280773529   | 10    | 1906-07-13 | 19       | 11    |        |
| sn94056928/00280773529   | 4     | 1906-07-20 | 19       | 12    |        |
| sn94056928/00280773529   | 8     | 1906-07-27 | 19       | 13    |        |
| sn94056928/00280773529   | 8     | 1906-08-03 | 19       | 14    |        |
| sn94056928/00280773529   | 8     | 1906-08-10 | 10       | 15    |        |
| cp04056028/00280772520   | 0     | 1006 08 17 | 10       | 17    |        |
| cp04056028/00280/73523   | 10    | 1005 08 24 | 19       | 26    |        |
| cp04056038/00280/73529   | 10    | 1006 08 21 | 2        | 20    |        |
| 51194030928/00280//3329  | 0     | 1900-00-31 | 2        | 21    |        |
| Batch: batch_nmu_beaver  |       |            |          |       |        |
| Pages: 9690              |       |            |          |       |        |
| START . 2012 08 20 11.25 | .54   |            |          |       |        |
| END: 2013-08-20 11:25    | :46   |            |          |       |        |

#### SPECIAL RAILROAD EDITION

#### **Questionable Date**

10

Questionable: 1914-06-26

batch\_nmu\_beaver-report.txt - Notepad

| File Edit Format View Help                                                                                                    | <b>)</b> |            |        |       |                          |
|----------------------------------------------------------------------------------------------------|----------|------------|--------|-------|--------------------------|
|                                                                                                    |          |            |        |       |                          |
| E:\batch_nmu_beaver                                                                                                    |          |            |        |       |                          |
| Identifier                                                                                                    | Pages    | Date       | volume | Issue |                          |
|                                                                                                    |          |            |        |       |                          |
| sn93061777/00280774327                                                                                                    | 12       | 1914-01-15 | 7      | 31    |                          |
| sn93061777/00280774327                                                                                                    | 10       | 1914-01-22 | 7      | 32    |                          |
| sn93061777/00280774327                                                                                                    | 10       | 1914-01-29 | 7      | 33    |                          |
| sn93061777/00280774327                                                                                                    | 10       | 1914-02-05 | 7      | 34    |                          |
| sn93061777/00280774327                                                                                                    | 12       | 1914-02-19 | 7      | 36    |                          |
| sn93061777/00280774327                                                                                                    | 12       | 1914-02-26 | 7      | 37    |                          |
| sn93061777/00280774327                                                                                                    | 10       | 1914-03-05 | 7      | 38    |                          |
| sn93061777/00280774327                                                                                                    | 12       | 1914-03-12 | 7      | 39    | SPECIAL RAILROAD EDITION |
| sn93061777/00280774327                                                                                                    | 10       | 1914-03-19 | 7      | 40    |                          |
| sn93061777/00280774327                                                                                                    | 8        | 1914-03-26 | 7      | 41    |                          |
| sn93061777/00280774327                                                                                                    | 10       | 1914-04-09 | 7      | 43    |                          |
| sn93061777/00280774327                                                                                                    | 10       | 1914-04-16 | 7      | 44    |                          |
| sn93061777/00280774327                                                                                                    | 10       | 1914-05-15 | 7      | 48    |                          |
| sn93061777/00280774327                                                                                                    | 10       | 1914-05-22 | 7      | 49    |                          |
| sn93061777/00280774327                                                                                                    | 10       | 1914-06-05 | 7      | 51    |                          |
| sn93061777/00280774327                                                                                                    | 8        | 1914-06-12 | 7      | 52    |                          |
| sn93061777/00280774327                                                                                                    | 8        | 1914-06-19 | 7      | 53    | Questionable: 1914-06-26 |
| sn93061777/00280774327                                                                                                    | 10       | 1914-06-26 | 7      | 52    | 210                      |
| sn93061777/00280774327                                                                                                    | 8        | 1914-07-17 | 8      | 3     |                          |
| sn93061777/00280774327                                                                                                    | 8        | 1914-07-24 | 8      | 4     |                          |
| sn93061777/00280774327                                                                                                    | 10       | 1914-08-07 | 8      | 6     |                          |
| sn93061777/00280774327                                                                                                    | 10       | 1914-08-14 | 8      | 7     |                          |
|                                                                                                    | 1.20     |            | 100 C  | 22    |                          |
|                                                                                                    |          |            | •••    |       |                          |
| cp04056028/00280772520                                                                                                    | 1        | 1006-06-01 | 10     | 6     |                          |
| sn94056928/00280773529                                                                                                    | 1        | 1906-06-08 | 10     | 7     |                          |
| sn94056928/00280773529                                                                                                    | 10       | 1906-06-15 | 10     | -     |                          |
| sn94056928/00280773529                                                                                                    | 10       | 1906-06-22 | 19     | 9     |                          |
| sn94056928/00280773529                                                                                                    | 8        | 1906-06-29 | 10     | á     | ssue No. Sequence        |
| sn94056928/00280773529                                                                                                    | ä        | 1906-07-06 | 10     | 10    |                          |
| sn94056928/00280773529                                                                                                    | 10       | 1906-07-13 | 10     | 11    |                          |
| sn94056928/00280773529                                                                                                    | 4        | 1906-07-20 | 19     | 12    |                          |
| sn94056928/00280773529                                                                                                    | 8        | 1906-07-27 | 10     | 13    |                          |
| sn94056928/00280773529                                                                                                    | 8        | 1906-08-03 | 10     | 14    |                          |
| sn94056928/00280773529                                                                                                    | 8        | 1906-08-10 | 10     | 15    |                          |
| sn94056928/00280773529                                                                                                    | 8        | 1906-08-17 | 10     | 17    |                          |
| sn94056928/00280773529                                                                                                    | 10       | 1906-08-24 | 2      | 26    |                          |
| cn04056028/00280773520                                                                                                    | 8        | 1006-08-31 | 2      | 27    |                          |
| 51154050520,00200775525                                                                                                    | 0        | 1000 00 01 | 54407  | - L I |                          |
| Batch: batch nmu beaver                                                                                                    |          |            |        |       |                          |
| Issues: 932                                                                                                    |          |            |        |       |                          |
| Pages: 9690                                                                                                    |          |            |        |       |                          |
| 8:2% = 1:2% = 1:2\% = 1:2\% = 1: |          |            |        |       |                          |
| START: 2013-08-20 11:25                                                                                                    | :54      |            |        |       |                          |
| END: 2013-08-20 11:28                                                                                                    | :46      |            |        |       |                          |
| - Provide Contractor and Archite                                                                                                    |          |            |        |       |                          |
|                                                                                                    |          |            |        |       |                          |

File Edit Format View Help

### BATCH REPORT

| E:\batch_nmu_beaver     |       |            |        |       |         |                          |
|-------------------------|-------|------------|--------|-------|---------|--------------------------|
| Identifier              | Pages | Date       | Volume | Issue |         |                          |
| sn93061777/00280774327  | 12    | 1914-01-15 | 7      | 31    |         |                          |
| sn93061777/00280774327  | 10    | 1914-01-22 | 7      | 32    |         |                          |
| sn93061777/00280774327  | 10    | 1914-01-29 | 7      | 33    |         |                          |
| sn93061777/00280774327  | 10    | 1914-02-05 | 7      | 34    |         |                          |
| sn93061777/00280774327  | 12    | 1914-02-19 | 7      | 36    |         |                          |
| cp02061777/00280774227  | 17    | 1014 02 26 | 7      | 27    |         |                          |
| cp02061777/00280774327  | 10    | 1014 02 05 | 7      | 20    |         |                          |
| cp02061777/00280774327  | 12    | 1014 02 12 | 7      | 20    | COLCIAL | BATI BOAD EDITION        |
| 51195001/77/00280774327 | 10    | 1014 02 10 | 4      | 39    | SPECIAL | RAILROAD EDITION         |
| 51193061777/00280774327 | 10    | 1914-03-19 | 4      | 40    |         |                          |
| 5193061/7/00280774327   | 8     | 1914-03-20 | 4      | 41    |         |                          |
| sn93061////00280//432/  | 10    | 1914-04-09 | 1      | 43    |         |                          |
| sn93061////00280//432/  | 10    | 1914-04-16 | 1      | 44    |         |                          |
| sn93061777/00280774327  | 10    | 1914-05-15 | 7      | 48    |         |                          |
| sn93061777/00280774327  | 10    | 1914-05-22 | 7      | 49    |         |                          |
| sn93061777/00280774327  | 10    | 1914-06-05 | 7      | 51    |         |                          |
| sn93061777/00280774327  | 8     | 1914-06-12 | 7      | 52    |         |                          |
| sn93061777/00280774327  | 8     | 1914-06-19 | 7      | 53    |         | Questionable: 1914-06-26 |
| sn93061777/00280774327  | 10    | 1914-06-26 | 7      | 52    |         | 1.23                     |
| sn93061777/00280774327  | 8     | 1914-07-17 | 8      | 3     |         |                          |
| sn93061777/00280774327  | 8     | 1914-07-24 | 8      | 4     |         |                          |
| sn93061777/00280774327  | 10    | 1914-08-07 | 8      | 6     |         |                          |
| sn93061777/00280774327  | 10    | 1914-08-14 | 8      | 7     |         |                          |
|                         |       |            |        |       |         |                          |
| sn94056928/00280773529  | 4     | 1906-06-01 | 19     | 6     |         |                          |
| sn94056928/00280773529  | 4     | 1906-06-08 | 19     | 7     |         |                          |
| sn94056928/00280773529  | 10    | 1906-06-15 | 19     | 8     |         |                          |
| sn94056928/00280773529  | 10    | 1906-06-22 | 19     | 9     |         |                          |
| sn94056928/00280773529  | 8     | 1906-06-29 | 19     | 9     |         |                          |
| sn94056928/00280773529  | ğ     | 1906-07-06 | 19     | 10    |         |                          |
| sn94056928/00280773529  | 10    | 1906-07-13 | 19     | 11    |         |                          |
| sn04056028/00280773520  | 1     | 1906-07-20 | 10     | 12    |         |                          |
| sn94056928/00280772520  | 8     | 1906-07-27 | 10     | 13    |         |                          |
| sn04056028/00280772520  | 8     | 1006-08-02 | 10     | 14    |         |                          |
| cn04056028/00280772520  | 8     | 1006-08-10 | 10     | 15    |         |                          |
| cp04056028/00280772520  | 00    | 1005 08 17 | 10     | 17    |         |                          |
| cp04056028/00280772520  | 10    | 1006 08 24 | 19     | 26    |         |                          |
| sn94056928/00280773529  | 8     | 1906-08-24 | 2      | 27    |         |                          |
| Batch: batch nmu beaver |       |            |        |       | ~       |                          |
| TSSUES: 932             |       |            | Volum  | ie No | . Seau  | ence                     |
| Pages: 9690             |       |            |        |       | qu      |                          |
| START: 2013-08-20 11:25 | 5:54  |            |        |       |         |                          |

File Edit Format View Help

### BATCH REPORT

| E:\batch_nmu_beaver                                                                                                    |                                                                                  |                                                                                                    |                                                                                      |                                                                             |                          |
|----------------------------------------------------------------------------------------------------|----------------------------------------------------------------------------------|----------------------------------------------------------------------------------------------------|--------------------------------------------------------------------------------------|-----------------------------------------------------------------------------|--------------------------|
| Identifier                                                                                                    | Pages                                                                            | Date                                                                                                    | Volume                                                                               | Issue                                                                       |                          |
| sn93061777/00280774327<br>sn93061777/00280774327<br>sn93061777/00280774327<br>sn93061777/00280774327<br>sn93061777/00280774327<br>sn93061777/00280774327<br>sn93061777/00280774327<br>sn93061777/00280774327<br>sn93061777/00280774327<br>sn93061777/00280774327<br>sn93061777/00280774327<br>sn93061777/00280774327<br>sn93061777/00280774327                                                                                                    | 12<br>10<br>10<br>12<br>12<br>10<br>12<br>10<br>12<br>10<br>8<br>10<br>10<br>10  | $\begin{array}{c} 1914-01-15\\ 1914-01-22\\ 1914-02-05\\ 1914-02-05\\ 1914-02-26\\ 1914-02-26\\ 1914-03-05\\ 1914-03-12\\ 1914-03-19\\ 1914-03-26\\ 1914-04-09\\ 1914-05-15\\ \end{array}$ | 7<br>7<br>7<br>7<br>7<br>7<br>7<br>7<br>7<br>7<br>7<br>7<br>7<br>7<br>7<br>7<br>7    | 31<br>32<br>33<br>34<br>36<br>37<br>38<br>39<br>40<br>41<br>43<br>44<br>48  | SPECIAL RAILROAD EDITION |
| sn93061777/00280774327<br>sn93061777/00280774327<br>sn93061777/00280774327<br>sn93061777/00280774327<br>sn93061777/00280774327<br>sn93061777/00280774327<br>sn93061777/00280774327<br>sn93061777/00280774327                                                                                                    | 10<br>10<br>8<br>8<br>10<br>8<br>8<br>10<br>10                                   | 1914-05-22<br>1914-06-05<br>1914-06-12<br>1914-06-19<br>1914-06-26<br>1914-07-17<br>1914-07-24<br>1914-07-24<br>1914-08-07<br>1914-08-14                                                   | 7<br>7<br>7<br>7<br>8<br>8<br>8<br>8<br>8                                            | 49<br>51<br>52<br>53<br>52<br>3<br>4<br>6<br>7                              | Questionable: 1914-06-26 |
| <br>sn94056928/00280773529<br>sn94056928/00280773529<br>s | 4<br>4<br>10<br>10<br>8<br>9<br>10<br>8<br>8<br>8<br>8<br>8<br>8<br>8<br>10<br>8 | 1906-06-01<br>1906-06-08<br>1906-06-22<br>1906-06-22<br>1906-07-20<br>1906-07-20<br>1906-07-20<br>1906-07-27<br>1906-08-03<br>1906-08-10<br>1906-08-17<br>1906-08-24<br>1906-08-31         | 19<br>19<br>19<br>19<br>19<br>19<br>19<br>19<br>19<br>19<br>19<br>19<br>19<br>2<br>2 | 6<br>7<br>8<br>9<br>9<br>10<br>11<br>12<br>13<br>14<br>15<br>17<br>26<br>27 |                          |
| Sales: 932<br>Pages: 9690<br>START: 2013-08-20 11:25<br>END: 2013-08-20 11:28                                                                                                    | Od<br>:54<br>:46                                                                 | ld Number                                                                                                    | r of .TIF                                                                            | files                                                                       | -                        |

File Edit Format View Help

### BATCH REPORT

| E:\batch_nmu_beaver                                   |                |              |        |       |         |                          | * |
|-------------------------------------------------------|----------------|--------------|--------|-------|---------|--------------------------|---|
| Identifier                                            | Pages          | Date         | Volume | Issue |         |                          |   |
| sn93061777/00280774327                                | 12             | 1914-01-15   | 7      | 31    |         |                          |   |
| sn93061777/00280774327                                | 10             | 1914-01-22   | 7      | 32    |         |                          |   |
| sn93061777/00280774327                                | 10             | 1914-01-29   | 7      | 33    |         |                          |   |
| sn93061777/00280774327                                | 10             | 1914-02-05   | 7      | 34    |         |                          |   |
| sn93061777/00280774327                                | 12             | 1914-02-19   | 7      | 36    |         |                          |   |
| sp93061777/00280774327                                | 12             | 1914-02-26   | 7      | 37    |         |                          |   |
| sn93061777/00280774327                                | 10             | 1914-03-05   | 7      | 28    |         |                          |   |
| sn93061777/00280774327                                | 12             | 1914-03-12   | 7      | 30    | SPECTAL | PATI POAD EDITION        |   |
| sp93061777/00280774327                                | 10             | 1014-03-10   | 7      | 10    | SPECIAL | RAIEROAD EDITION         |   |
| sn93061777/00280774327                                | 2              | 1014-02-26   | 4      | 40    |         |                          |   |
| cp02061777/00280774327                                | 10             | 1014 04 00   | 7      | 41    |         |                          |   |
| sn93061777/00280774327                                | 10             | 1014-04-16   | 7      | 43    |         |                          |   |
| sh93001/7//00280774327                                | 10             | 1014 05 15   | 7      | 44    |         |                          |   |
| 51195001/77/00280774327                               | 10             | 1014 05 22   | 7      | 40    |         |                          |   |
| sh93061777/00280774327                                | 10             | 1014 06 05   | 4      | 49    |         |                          |   |
| 51195001////00280//452/                               | 10             | 1014 06 13   | 17     | 51    |         |                          |   |
| 5193001/7/00280774327                                 | 0              | 1914-00-12   | 4      | 52    |         | Questionshlar 1014 05 35 |   |
| 51193061777/00280774327                               | 10             | 1914-06-19   | 4      | 55    |         | Questionable: 1914-00-20 |   |
| 5193061/7/00280774327                                 | 10             | 1914-00-20   | -      | 32    |         |                          |   |
| 5193061777/00280774327                                | 8              | 1914-07-17   | 8      | 3     |         |                          |   |
| sn93061////00280//432/                                | 8              | 1914-07-24   | 8      | 4     |         |                          |   |
| SN93061////00280//432/                                | 10             | 1914-08-07   | 8      | 2     |         |                          |   |
| sn93061////00280//432/                                | 10             | 1914-08-14   | 8      | /     |         |                          |   |
|                                                       |                |              |        |       |         |                          |   |
| sn94056928/00280773529                                | 4              | 1906-06-01   | 19     | 6     |         |                          |   |
| sn94056928/00280773529                                | 4              | 1906-06-08   | 19     | 7     |         |                          |   |
| sn94056928/00280773529                                | 10             | 1906-06-15   | 10     | 8     |         |                          |   |
| sn94056928/00280773529                                | 10             | 1906-06-22   | 19     | 9     |         |                          |   |
| sn94056928/00280773529                                | 8              | 1906-06-29   | 10     | ă     |         |                          |   |
| sn94056928/00280773529                                | a              | 1906-07-06   | 10     | 10    |         |                          |   |
| sn94056928/00280773529                                | 10             | 1906-07-13   | 10     | 11    |         |                          |   |
| cp04056028/00280772520                                | 1              | 1006 07 20   | 10     | 12    |         |                          |   |
| cp04056028/00280/73529                                | 4              | 1006 07 27   | 10     | 12    |         |                          |   |
| cp04056038/00280773530                                | 0              | 1006 08 03   | 10     | 14    |         |                          |   |
| cp04056028/00280/73529                                | 0              | 1006 08 10   | 10     | 15    |         |                          |   |
| cp04056028/00280/73529                                | 0              | 1006 08 17   | 10     | 17    |         |                          |   |
| 51194030928/00280//3329                               | 10             | 1006 08 24   | 19     | 26    |         |                          |   |
| 51194030928/00280//3329                               | 10             | 1006 08 21   | 2      | 20    |         |                          |   |
| 51194050928/00280/73529                               | 0              | 1900-08-31   | 2      | 21    |         |                          |   |
| Batch: batch_nmu_beaver<br>Issues: 932<br>Pages: 9690 | <sup>o</sup> N | lumber of Is | sues & | Imag  | es      |                          |   |
| START: 2013-08-20 11:25<br>END: 2013-08-20 11:28      | 5:54<br>5:46   |              |        |       |         |                          | Ŧ |

## REEL REPORT

#### METADATA VIEWER

274

| cicci d i | LEE TOIGET.       |  |
|-----------|-------------------|--|
| 👝 Spa     | ace (E:)          |  |
| Ja b      | atch_nmu_antelope |  |
| 4 🍌 t     | atch_nmu_beaver   |  |
| 4         | sn86063590        |  |
|           | 00280773530       |  |
|           | sn92061524        |  |
|           | sn92070446        |  |
|           | sn92070477        |  |
|           | sn93061569        |  |
|           | sn93061777        |  |
|           | sn94056928        |  |
| older:    | 00280773530       |  |
|           |                   |  |

; create dialog to select a reel folder FileSelectFolder, reelfolderpath, %batchdrive%, 2, `nSelect a REEL folder: NDNP\_QR\_tools.ahk

### REEL REPORT

#### METADATA VIEWER

489

490

3

}

#### Open first .TIF file for each issue

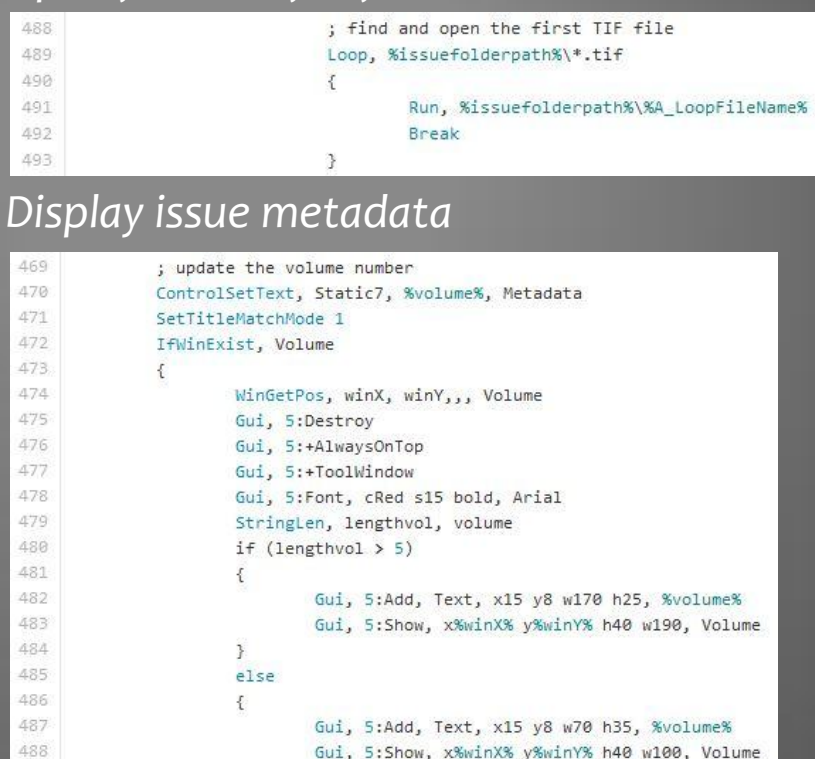

NDNP\_QR\_tools.ahk

### NEW YEAR'S EDITION **SANJUAN COUNTY INDEX**

VOL. 20.

AZTEC, NEW MEXICO, JANUARY 1, 1910,

NUMBER 48

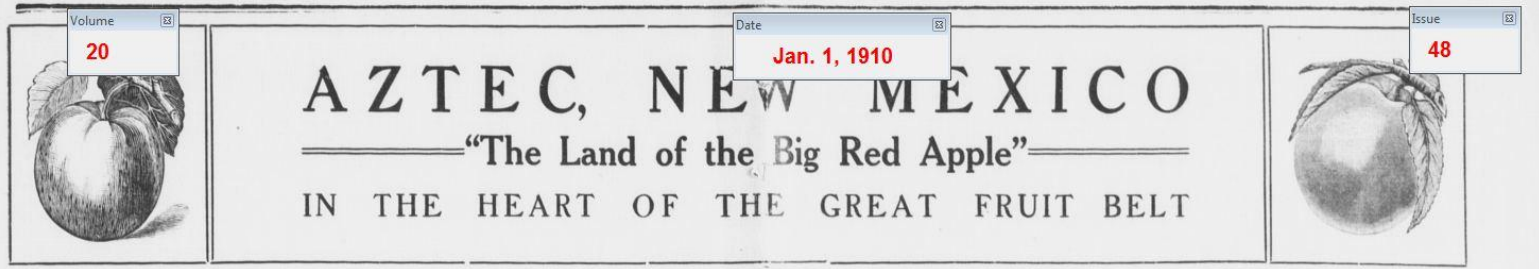

Deriving its name from a long de-| west the snow-clad hills are ever in | built of either brick, stone or cement, the outco of all wealth for the fruit gether with the soil, are adapted to the | government in connection with its Las parted race whose castles, though in a evidence and the cool breezes of the the Metadata

sad state of decay, still stand within a La Platas southe to sleep in the sum- bel few hundred yards of its city limits, mer evenings the Timer & rest. even it will ever remain as a monument to ing him, enabling that race. Who were they, this de- daily task much re parted race? History can tell but lit- few hundred yards tle of them. Discovered at the time beautiful Las Anim Cortez and his followers made their upon its way to the Start first trip of exploration from Mexico, ever abundance of they soon vanished from the face of ever may come. To the earth. Historians seem to think tile valley stretches that they were destroyed by a allowing, as is now the case, a view of to stronger race while the old Indian the splendid orchards of which San spe Edition legend, handed down from generation Juan county is so proud and whose ar to generation, says that they were products are now so famous, being in visited by a plague, that those in the known the world over for unsurpassed de

and were there destroyed, while those trees.

? Date: whomso- cla h the fer- eve Pages: 8 perore the eye, wo **NEW YEAR'S EDITION** 

to to his occ

Within a me

town the the

ver flows Ale

suring an tec

than one would expect.

grover and ranchman in San Juan production of a great variety of crops, Animas-La Plata project, but was coutey, according to the report of the including cereals, legumes and fruits. thrown open to entry on September 1. territorial engineer, has three-fourths | Owing to the topographical conditions | 1907, when the land was immediately of all the water supply of New Mexico. of these mesas late killing frosts in entered upon by the parties now pur-The following is taken from the re- the spring seldom occur, hence this posing to carry out this fine project. port of the territorial engineer. The section is particularly suited for the Aztec is the county seat of San Juan projects mentioned have their head fruit industry, the apple doing better county and here are the county buildthan any other fruit. quatters at Aztec:

"The Eden Land and Power Com- In addition to the above project, the its kind, being elegantly furnished, its pany of Aztec owns and controls the same parties have another in San Juan vaults are fire-proof and are fitted Edon Canal, a project which, when county which will divert water out of with the latest improved fixtures. The successfully completed, will be a good the Las Animas river in Colorado for county officials are of the courteous,

ater the irrigation of about 130,000 acres in obliging kind and San Juan county is er, a New Mexico. This project can be ex. proud of them. Finances of the town oun tended so as to cover nearly 700,000 and county are in a first-class condie of acres if the water supply will warrant. tion.

huts at the time of this plague shut flavor, their perfect color and the ables, and the prices are very reason- supply is thus exceptionally steady The construction of this project is exup all entrances to these old castles wonderful bearing qualities of its oble, in fact so much more reasonable and certain. The yearly discharge of pensive, owing to the topographical the Las Animas River is large and is conditions, but when once constructed a gravity water system, which has

by their Gods to jump into the river the same manner, many of the lead good thing and progressive merchants One cubic foot per second of water of the most fertile land in the territo which no doubt will soon be installed. and were then turned into fishes. Ing orchards of this county being lo- will still find here openings for many car easily be made to irrigate 100 ry. The other natural conditions are However as that may be, the Indians cated several miles north of Aztec. classes of business. A good gent's acres, if not more, in this region. The similar to the Turley-Hollister project

ings, the court house being a model of

The location of the town, at the foot of the hill, gives it a fine location for been talked of for some time and A fine system could be put in at a reasonable cost and when the Eden canal is completed no doubt there will be one. A natural reservoir site is

Date: 1910-01-01

Volume: 20

Issue: AS

of this day and generation will not To the west are also some fine fields. furnishing goods store should do well, main canal of this company is 35 on the San Juan. eat a fish out of the Las Animas river, Therefore, surrounded as it is on all another drug store, another hotel miles long, and there are two other

who were on the outside were advised Northward the valley stretches in Competition in trade, however, is a shown on a preceding page (p. 12). it will bring under cultivation some

## NEW YEAR'S EDITION **SANJUAN COUNTY INDEX**

VOL. 20.

sad state of decay, st

tle of them. Disco

few hundred yards of

it will ever remain as that race. Who were they,

first trip of exploration

they soon vanished fro

AZTEC, NEW MEXICO, JANUARY 1, 1910,

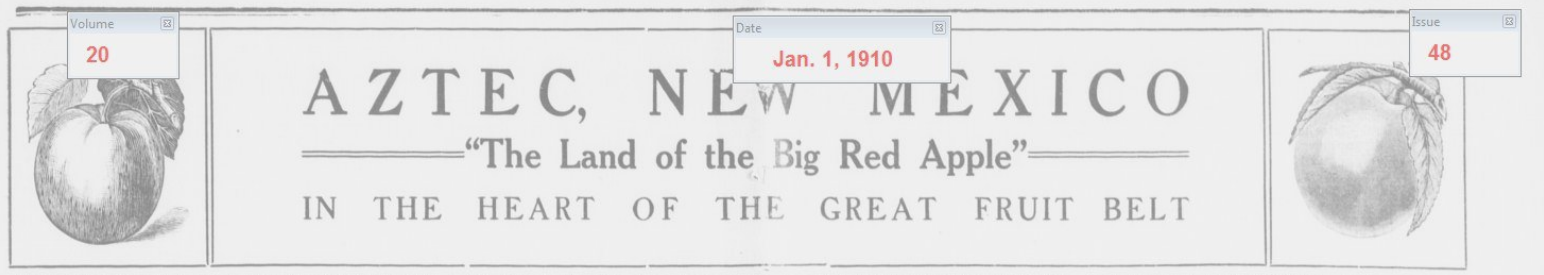

parted race whose castles, though in a evidence and the

Timer 🖾 Start

the earth. Historians seem to think that they were destroyed by a allowing, as is r stronger race while the old Indian the splendid ord legend, handed down from generation Juan county is to generation, says that they were products are now visited by a plague, that those in the known the world over for unsurpassed de

and were there destroyed, while those trees.

Issue: AS ? Date: Pages: 8

Date: 1910-01-01

Volume: 20

of all the water supply of New Mexico. of these mesas late killing frosts in entered upon by the parties now pur projects mentioned have their head- fruit industry, the apple doing better county and here are the county buildquatters at Aztec:

"The Eden Land and Power Com- In addition to the above project, the its kind, being elegantly furnished, its pany of Aztec owns and controls the same parties have another in San Juan vaults are fire-proof and are fitted Eden Canal, a project which, when county which will divert water out of with the latest improved fixtures. The

huts at the time of this plague shut flavor, their perfect color and the ables, and the prices are very reason- supply is thus exceptionally steady. The construction of this project is exup all entrances to these old castles worderful bearing qualities of its oble, in fact so much more reasonable and certain. The yearly discharge of pensive, owing to the topographical than one would expect. the Las Animas River is large and is conditions, but when once constructed a gravity water system, which has

who were on the outside were advised Northward the valley stretches in Competition in trade, however, is a shown on a preceding page (p. 12). it will bring under cultivation some been talked of for some time and by their Gods to jump into the river the same manner, many of the lead good thing and progressive merchants One cubic foot per second of water of the most fertile land in the territor which no doubt will soon be installed. and were then turned into fishes, ing orchards of this county being lo will still find here openings for many car easily be made to irrigate 100 ry. The other natural conditions are A fine system could be put in at a

However as that may be, the Indians cated several miles north of Aztee. classes of business. A good gent's acres, if not more, in this region. The similar to the Turley-Hollister project reasonable cost and when the Eden of this day and generation will not To the west are also some fine fields. furnishing goods store should do well, main canal of this company is 35 on the San Juan. ish out of the Las Animas river, Therefore, surrounded as it is on all another drug store, another hotel miles long, and there are two other

canal is completed no doubt there will

**NEW YEAR'S EDITION** 

## NEW YEAR'S EDITION **SANJUAN COUNTY INDEX**

VOL. 20.

AZTEC, NEW MEXICO, JANUARY 1, 1910,

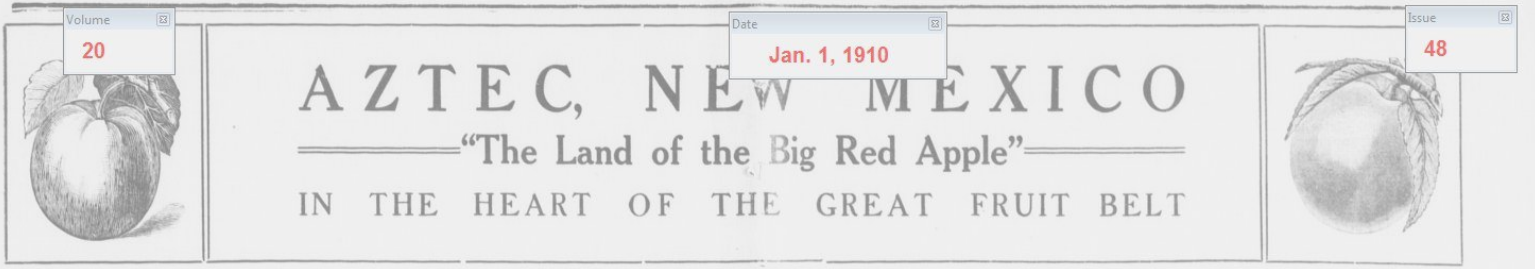

parted race whose castles, though in a vidence and the cool breezes of the Metadata sad state of decay, still stand within a La Platas soothe to sleep in the sum few hundred yards of its city limits, mer evenings the Timer a rer, rest 3 tle of them. Discovered at the time beautiful Las Anim Cortez and his followers made their upon its way to the Start first trip of exploration from Mexico, ever abundance of they soon vanished from the face of ever may come. To the earth. Historians seem to think tile valley stretche that they were destroyed by a allowing, as is now the case, a view stronger race while the old Indian the splendid orchards of which Sa legend, handed down from generation Juan county is so proud and who to generation, says that they were products are now so famous, bein

visited by a plague, that those in the known the world over for unsurpassed de and were there destroyed, while those trees.

than one would expect.

ish out of the Las Animas river. Therefore, surrounded as it is on all another drug store, another hotel miles long and there are two other

who were on the outside were advised Northward the valley stretches in Competition in trade, however, is a shown on a preceding page (p. 12). it will bring under cultivation some been talked of for some time and by their Gods to jump into the river the same manner, many of the lead good thing and progressive merchants One cubic foot per second of water of the most fertile land in the territor which no doubt will soon be installed. and were then turned into fishes. ing orchards of this county being lo- will still find here openings for many car easily be made to irrigate 100 ry. The other natural conditions are A fine system could be put in at a However as that may be, the Indians | cated several miles north of Aztec, classes of business. A good gent's acres, if not more, in this region. The similar to the Turley-Hollister project reasonable cost and when the Eden of this day and generation will not To the west are also some fine fields. furnishing goods store should do well, main canal of this company is 35 on the San Juan.

TETT TEAT VEDTTO

Date: 1910-01-01

Volume:

? Date:

Issue: AS

Pages: 8

**Issue Metadata** 

Eden Land and Power Com- In addition to the above project, the its kind, being elegantly furnished, its Canal, at project which, when county which will divert water out of with the latest improved fixtures. The

huts at the time of this plague shut flavor, their perfect color and the ables, and the prices are very reason- supply is thus exceptionally steady. The construction of this project is exup all entrances to these old castles worderful bearing qualities of its oble, in fact so much more reasonable and certain. The yearly discharge of pensive, owing to the topographical the Las Animas River is large and is conditions, but when once constructed a gravity water system, which has

canal is completed no doubt there will

# NEW YEAR'S EDITION SAN JUAN COUNTY INDEX

VOL. 20. AZTEC, NEW MEXICO, JANUARY 1, 1910, Date 8 Volume -Issue 20 Jan. 1, 1910 48 AZTEC. ="The Land of the Big Red App**X**" THE GREAT FRUIT BELT OF THE IN ART

parted race whose castles, though in a evidence and the cool breezes of the the Metadata sad state of decay, still stand within a La Platas soothe to sleep in the sum- be

few hundred yards of its city limits, mer evenings the Timer B rer, rest- evtle of them. Discovered at the time beautiful Las Anim first trip of exploration from Mexico, ever abundance of they soon vanished from the face of ever may come. To the earth. Historians seem to think tile valley stretch that they were destroyed by a allowing, as is now th stronger race while the old Indian the splendid orchard to generation, says that they were products are now so visited by a plague, that those in the known the world ove huts at the time of this plague shut flavor, their perfect up all entrances to these old castles wonderful bearing qualities of

and were there destroyed, while those trees.

Date: 1910-01-01 Volume: 20 Issue: 48 ? Date: h the fer- ev Pages: 8

Edition **NEW YEAR'S EDITION** 

**Issue Metadata** projects mentioned have their h

canal is completed no doubt there will

a fish out of the Las Animas river, Therefore, surrounded as it is on all another drug store, another hotel miles long and there are two other

the Las Animas River is large and is conditions, but when once constructed a gravity water system, which has who were on the outside were advised Northward the valley stretches in Competition in trade, however, is a shown on a preceding page (p. 12). it will bring under cultivation some by their Gods to jump into the river the same manner, many of the lead good thing and progressive merchants One cubic foot per second of water of the most fertile land in the territor which no doubt will soon be installed. and were then turned into fishes, ing orchards of this county being lo- will still find here openings for many cap easily be made to irrigate 100 ry. The other natural conditions are However as that may be, the Indians cated several miles north of Aztec, classes of business. A good gent's acres, if not more, in this region. The similar to the Turley-Hollister project reasonable cost and when the Eden of this day and generation will not To the west are also some fine fields. furnishing goods store should do well, main canal of this company is 35 on the San Juan.

#### DVV PAGES

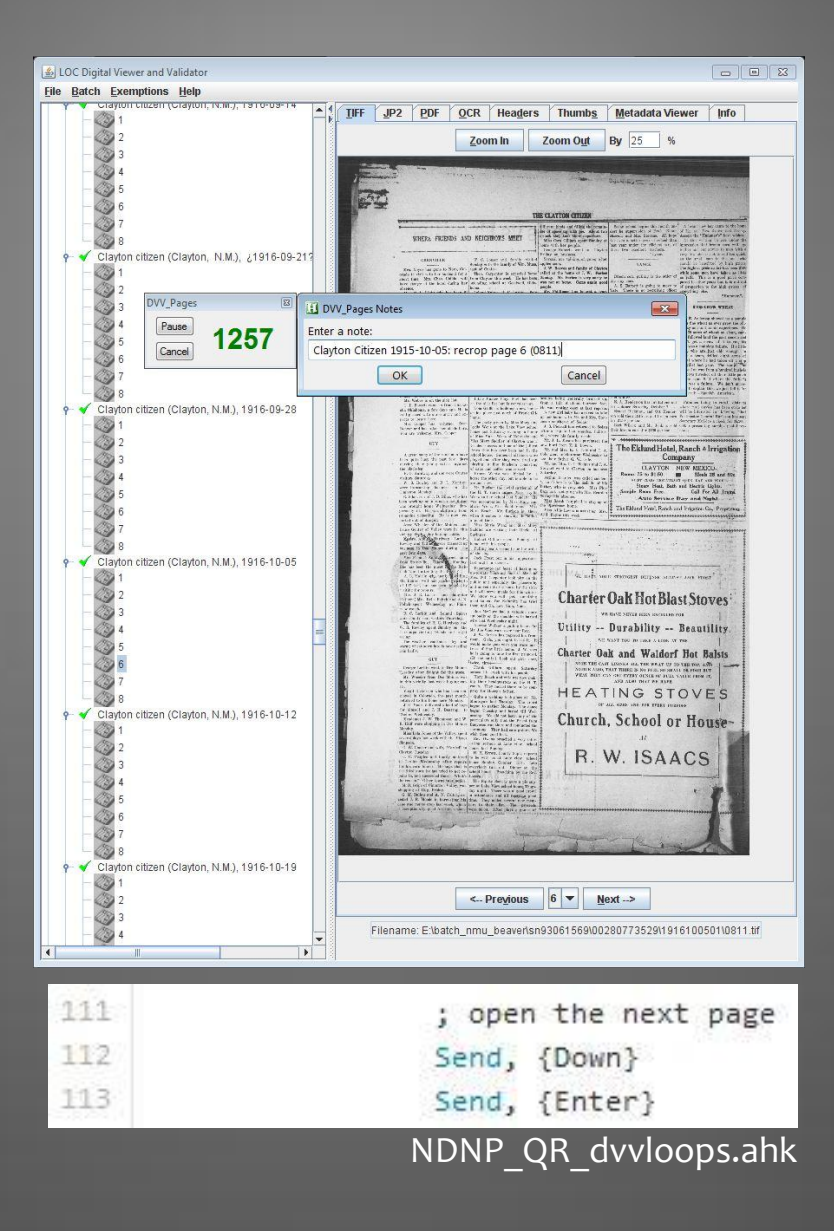

#### DVV PAGES

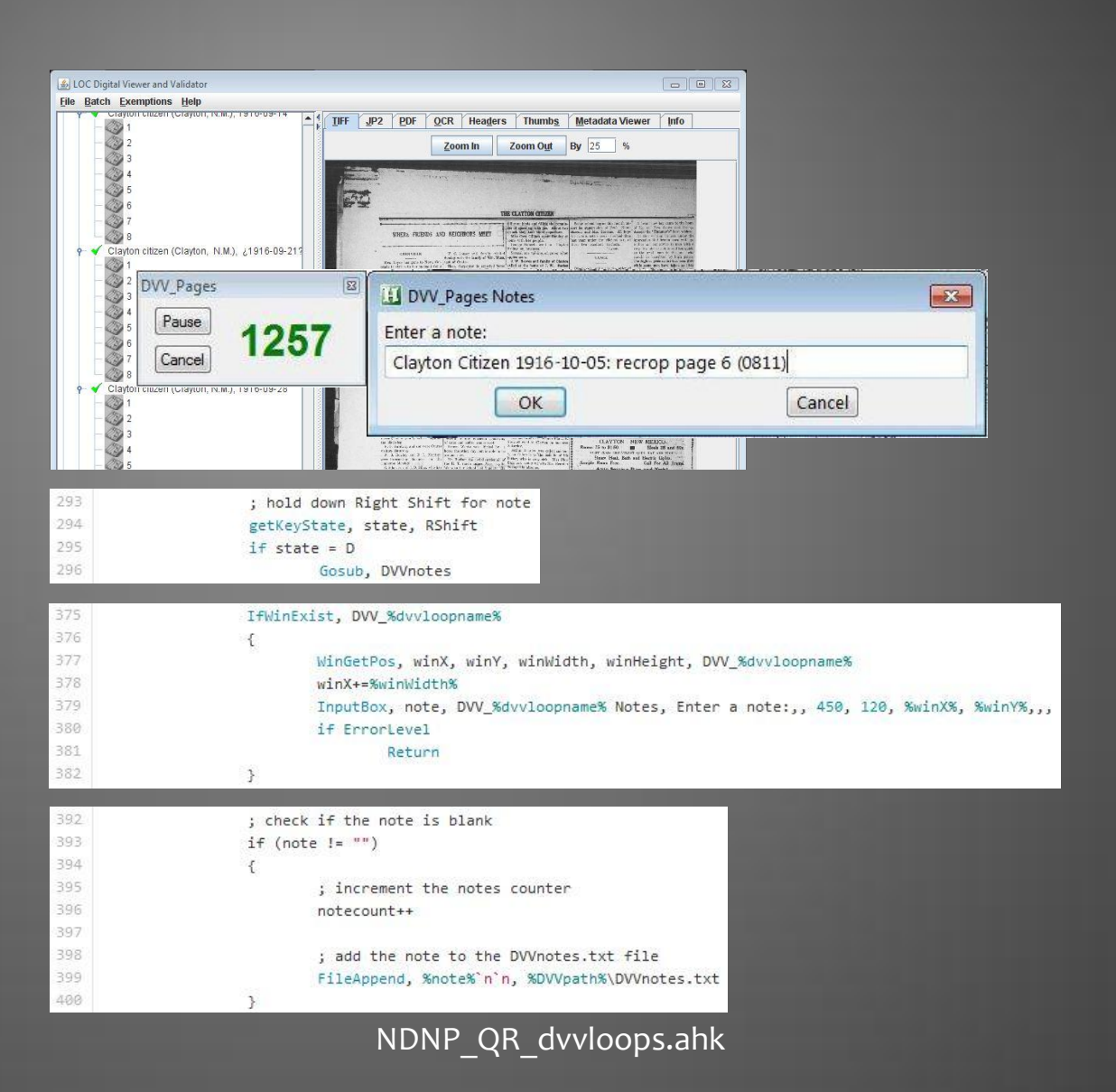

### DVV PAGES

DVVnotes.txt - Notepad File Edit Format View Help DVV\_Pages Notes: 2013-07-18 (14:11) Spanish American 1910-11-12: Page 3 (0602) should be page 10; SUPPLEMENT label on pgs. 9-10 Spanish American 1910-12-17: Pages 7-8 (0640 & 0641) should be pages 9-10; Supplement label on pages 9-10 only. Spanish American 1912-04-13: recrop page 3 (0474) Last issue for the day: Spanish American 1912-09-28 DVV\_Pages Notes: 2013-07-19 (15:17) Last issue for today: The Eagle 1896-12-23 DVV\_Pages Notes: 2013-07-22 (08:15) Clayton Citizen 1916-04-20: recrop page 4 (0636) Clayton Citizen 1916-05-25: recrop page 6 (0671) Clayton Citizen 1916-10-05: recrop page 6 (0811) Clayton Citizen 1916-12-21: recrop page 7 (0887) Image QR complete.

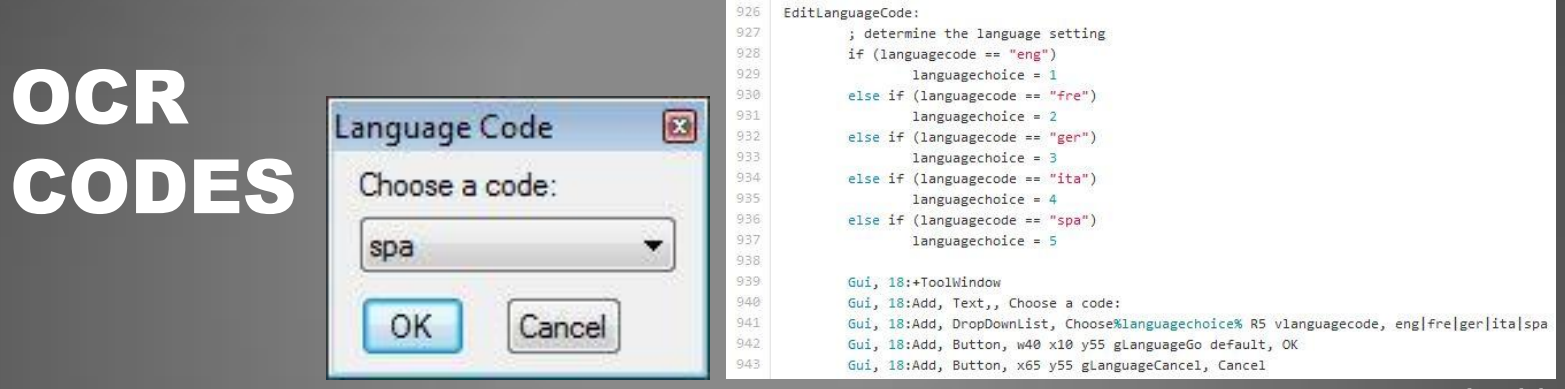

#### NDNP\_QR\_tools.ahk

### OCR SEARCH

| GCR Search           |                                             |
|----------------------|---------------------------------------------|
| Enter a search term: |                                             |
| aviso                |                                             |
| OK                   |                                             |
| 1412                 | ; loop to parse the textblocks              |
| 1413                 | Loop, parse, ALTOxml, >, %A_Space%%A_Tab%   |
| 1414                 | {                                           |
| 1415                 | ; if the substring contains the search term |
| 1416                 | IfInString, A_LoopField, %ocrterm%          |
| 1417                 | 1                                           |
| 1418                 | termcount++                                 |
| 1419                 | 3                                           |
| 1420                 | }                                           |
|                      | NDNP QR tools.ahk                           |

|                                                         | sn86063590-00280773530-spa-report.txt - Notepad 😑 💷 📧  |
|---------------------------------------------------------|--------------------------------------------------------|
| Language Code Report                                    | File Edit Format View Help                             |
| Lunguage coue nepore                                    | E:\batch_nmu_beaver\sn86063590\00280773530             |
|                                                         | 1898060301                                             |
| Search Report                                           | 0611.xml 1<br>0612.xml 1<br>0613.xml 10                |
| sn92061524-00280773451-aviso-report.txt - Notepad 🕞 💷 🞫 | Total: 12                                              |
| File Edit Format View Help                              | 1898061701                                             |
| E:\batch_nmu_beaver\sn92061524\00280773451              | 0618.xm] 15<br>0619.xm] 8<br>0621.xm] 24               |
| 1911041501                                              | Total: 47                                              |
| 0071.xml 2                                              | 1800051001                                             |
| Total: 2                                                |                                                        |
| 1912051101                                              | 0810. xm1 1<br>0811. xm1 1                             |
| 0500.xml 1                                              | Total: 2                                               |
| Total: 1                                                | 1899052601                                             |
| 1912051801                                              | 0815. xm] 1                                            |
| 0508.xml 1                                              | 0816. xml 4<br>0818. xml 1                             |
| Total: 1                                                | Total: 6                                               |
| LCCN: sn92061524<br>Reel: 00280773451<br>Term: aviso    | LCCN: sn86063590<br>Reel: 00280773530<br>Code: spa     |
| Issues: 3<br>Hits: 4                                    | Issues: 71<br>Blocks: 386                              |
| START: 2013-07-29 08:58:19<br>END: 2013-07-29 08:58:48  | START: 2013-07-29 08:41:57<br>END: 2013-07-29 08:42:47 |

#### OTHER APPS

Controlled Vocab Save & Close Files Newspaper Notes
Eile Edit Help

Keystrokes

936

Iss Seq (2)

Page # (7)

62

0

Last HotKey

SAVE

Vol Seq (3)

0

Ctrl + 8

684

lss # (4)

0

Ctrl + 9

190

HotKeys

Date (1)

Missing (6)

0

0

120

Manage Files Create Files Review Images Review Metadata

| lata          | [                                                                                 | - 0 .                                                                                                |
|---------------|-----------------------------------------------------------------------------------|----------------------------------------------------------------------------------------------------|
| ue Separation | <u>Search</u> <u>H</u> elp                                                        |                                                                                                    |
| Images: 0     | New Meta (n)                                                                      | Last HotKey                                                                                          |
| 0             | 0                                                                                 | GOTO+                                                                                                |
| Next (o)      | Previous (p)                                                                      | GoTo(g)                                                                                              |
| 202           | 20                                                                                | 47                                                                                                   |
| Edit Meta (m) | Back (b)                                                                          | HotKeys                                                                                              |
| 41            | 0                                                                                 | 624                                                                                                  |
|               | lata<br>Le Separation<br>Images: 0<br>0<br>Next (o)<br>202<br>Edit Meta (m)<br>41 | dataJataSeparationSearchHelpImages: 0New Meta (n)00Next (o)Previous (p)20220Edit Meta (m)Back (b)410 |

SAVE

65

Vol # (5)

0

Ctrl + 0

#### **THANK YOU!**

| About NDNP_QR                                     | ×        |
|---------------------------------------------------|----------|
| Quality Review utility for NDN                    | VP data. |
| Version 2.0 (June 2013)<br>Andrew.Weidner@unt.edu |          |
|                                                   | OK       |

- http://www.autohotkey.com/docs/
- https://github.com/drewhop/AutoHotkey/wiki/NDNP\_QR